# Databases

UTU Swiss can be used to administer multiple databases (e.g. one for a club and one for a school). Most people will only need to create a single database.

The Demo Database is available to help introduce you to UTU Swiss. It contains a set of tournaments, players, pairings and results. All player data has been scrambled, although the tournaments are actual tournaments. You must NOT create real live tournaments in the Demo Database, it should only be used for experimenting with UTU Swiss by creating test tournaments.

Tournaments which contain the word Test or Demo will not be able to send details of any tournament on the database to the UTU Results Service.

### New Database

| ction: Ne                                                                                                    | w Database                                                                                                    | $\sim$                                                                                                    |                                                                                                    |                                       |                        |
|----------------------------------------------------------------------------------------------------|----------------------------------------------------------------------------------------------------|----------------------------------------------------------------------------------------------------|----------------------------------------------------------------------------------------------------|---------------------------------------|------------------------|
| New Database                                                                                                    |                                                                                                    |                                                                                                    |                                                                                                    |                                       |                        |
| Folder: C:\                                                                                                    | Users\Neil\Documents\UTU                                                                                                    |                                                                                                    |                                                                                                    |                                       | 144                    |
| Name: UTI                                                                                                    | U.sdf                                                                                                    |                                                                                                    |                                                                                                    |                                       |                        |
| Onfault Forder                                                                                                    |                                                                                                    |                                                                                                    |                                                                                                    |                                       |                        |
| Derault regen                                                                                                    | ation                                                                                                    |                                                                                                    |                                                                                                    |                                       |                        |
| Select the Defau<br>iederation for wh<br>defaults for Ratin                                                                                                    | ation<br>It Federation to define the appr<br>ich results will normally be subm<br>g Method and Swiss Pairing M                                                                                                    | opriate settings for either FIDE<br>nitted. Selecting the Default Fe<br>ethod.                                                                                                    | For the selected ederation will set the                                                                                       |                                       |                        |
| Select the Defau<br>ederation for wh<br>defaults for Ratin<br>If FIDE is selecte                                                                                     | ation<br>It Federation to define the apprich<br>ich results will normally be subm<br>ig Method and Swiss Pairing Mr<br>d, Default Rating method will b                                                                                                    | opriate settings for either FIDE<br>nitted. Selecting the Default Fo<br>ethod.<br>We FIDE and Default Swiss Pai                                                                    | For the selected<br>ederation will set the<br>ring method will be FIE                                                         | DE (Dutch                             | )                      |
| Select the Defau<br>federation for wh<br>defaults for Ratin<br>if FIDE is selected<br>if English federat                                                             | ation<br>It Federation to define the appri-<br>ich results will normally be subm<br>ig Method and Swiss Pairing Mi-<br>id, Default Rating method will b<br>ion is selected, Default Rating in<br>within is calented. Default Rating in<br>within is calented. Default Rating in<br>the selected of the selected of the selecte | opriate settings for either FIDE<br>nitted. Selecting the Default Fo<br>ethod.<br>we FIDE and Default Swiss Pai<br>method will be ECF and Defau                                    | E or the selected<br>ederation will set the<br>ring method will be FIE<br>ult Swiss Pairing metho                             | DE (Dutch                             | )<br>British           |
| Select the Defau<br>rederation for wh<br>defaults for Ratin<br>if FIDE is selecte<br>if English federat<br>f any other Fede                                          | ation<br>It Federation to define the appr<br>ich results will normally be subm<br>ig Method and Swiss Pairing M<br>id, Default Rating method will b<br>ion is selected, Default Rating i<br>ration is selected, Default Rating                                                                                                    | opriate settings for either FIDE<br>nitted. Selecting the Default Fo<br>ethod.<br>we FIDE and Default Swiss Pai<br>method will be ECF and Defau<br>ng will be ELO and Default Sw   | E or the selected<br>ederation will set the<br>ring method will be FIE<br>ult Swiss Pairing metho<br>iss Pairing method will  | DE (Dutch<br>d will be E<br>be FIDE ( | )<br>British<br>(Dutch |
| Select the Defau<br>ederation for wh<br>defaults for Ratin<br>if FIDE is selecte<br>if English federat<br>f any other Fede<br>Default Federatio                      | ation<br>It Federation to define the appr<br>ich results will normally be subm<br>ig Method and Swiss Pairing Mr<br>id, Default Rating method will b<br>ion is selected, Default Rating ir<br>ration is selected, Default Ratin<br>in:                                                                                                    | opriate settings for either FIDE<br>nitted. Selecting the Default For<br>ethod.<br>er FIDE and Default Swiss Pai<br>method will be ECF and Defau<br>ng will be ELO and Default Sw  | E or the selected<br>ederation will set the<br>ring method will be FIE<br>alt Swiss Pairing method<br>iss Pairing method will | DE (Dutch<br>d will be f<br>be FIDE ( | )<br>British<br>(Dutch |
| Select the Defau<br>federation for wh<br>defaults for Ratin<br>if FIDE is selecte<br>ff English federat<br>f any other Fede<br>Default Federatio<br>Default Rating M | ation<br>It Federation to define the appr<br>ich results will normally be subn<br>ig Method and Swiss Pairing M.<br>id, Default Rating method will b<br>ion is selected, Default Rating i<br>ration is selected, Default Ratin<br>in:<br>ethod:                                                                                                    | ropriate settings for either FIDE<br>nitted. Selecting the Default For<br>ethod.<br>we FIDE and Default Swiss Pai<br>method will be ECF and Defau<br>ng will be ELO and Default Sw | E or the selected<br>ederation will set the<br>ring method will be FIL<br>ult Swiss Pairing metho<br>iss Pairing method will  | DE (Dutch<br>d will be<br>be FIDE (   | )<br>British<br>(Dutch |

When creating a New empty database, you must define some default settings for all tournaments which will be created on that database.

The folder for the database can be specified or selected (using the button with three dots on). The name of the database can be changed as required. By default databases will be held in Documents/UTU folder and the database will be call UTU.

Default Federation, Default Rating Method and Default Swiss Pairing Method must be set when a database is created, see the Settings User Guide for more details for these fields.

'Display all new tournaments on the UTU Results Service' defines the default for all new tournaments created on the database, see the Settings User Guide for more details.

## **Open Existing Database**

| ction:    | Open Existing Database 🗸 🗸               |  |  |
|-----------|------------------------------------------|--|--|
| Open Data | base                                     |  |  |
| Database: | C:\Users\Neil\Documents\UTU\UTU Demo.sdf |  |  |

This can be used to select database that is to be opened. Use the button with the three dots on it to select the required database. If you are only using one database, you will not need to use this option, as the system remembers the database you last used.

### Load Demo Database

| sess New / | Open / Load Database        | -          |            | ×    |
|------------|-----------------------------|------------|------------|------|
| Action:    | Load Demo Database          |            |            |      |
| New Data   | base                        |            |            |      |
| Folder:    | C:\Users\Neil\Documents\UTU |            |            |      |
| Name:      | UTU Demo.sdf                |            |            |      |
| Help       |                             | <u>0</u> K | <u>C</u> a | ncel |

The demo database contains tournaments, players, pairings and results (with player details scrambled) to familiarise yourself with UTU Swiss. As the data contains scrambled data, the database should NOT be used for any of your real tournaments.

### Backup/Restore/Tidy Database

The File->Backup database menu option takes a backup of a database to a folder or external device (eg a USD drive). It takes a copy of the data which can be restored using the File-Restore database menu option.

You are advised to take periodic backups of your database to an external device (particularly during a tournament) to protect yourself from computer failure.

File->Restore. Restoring a database will completely overwrite all the data on the database and will restore the data from the backup file. It is best to restore a database onto an empty database to remove the risk of overwriting data you may want to keep.

File-Tidy Database can be used to tidy the internal structure of the database, in general this will shrink the size of the database and make it slightly more efficient to acces.